# PARENTVUE TUTORME OPT OUT PROCESS (FROM COMPUTER INTERNET BROWSER)

|                                                                                                    | Login                                                |                   |          |        |                                |             |  |
|----------------------------------------------------------------------------------------------------|------------------------------------------------------|-------------------|----------|--------|--------------------------------|-------------|--|
|                                                                                                    |                                                      |                   |          | Scho   | ol District of La              | ncaster     |  |
|                                                                                                    | User Nam                                             | e:                |          |        |                                |             |  |
|                                                                                                    |                                                      |                   |          |        |                                |             |  |
|                                                                                                    |                                                      |                   |          |        |                                |             |  |
|                                                                                                    | Password                                             |                   |          |        |                                |             |  |
|                                                                                                    |                                                      |                   |          |        |                                |             |  |
|                                                                                                    |                                                      |                   |          |        |                                |             |  |
|                                                                                                    |                                                      |                   |          |        | Forg                           | ot Password |  |
|                                                                                                    |                                                      |                   |          |        |                                |             |  |
|                                                                                                    |                                                      |                   |          | Logi   | n                              |             |  |
|                                                                                                    |                                                      |                   |          |        |                                |             |  |
|                                                                                                    |                                                      |                   |          |        |                                |             |  |
| ome                                                                                                    | STUDEN                                               |                   | )        |        |                                |             |  |
| onto                                                                                                    | STUDLIN                                              |                   | <i>,</i> |        |                                |             |  |
| Synergy Mail                                                                                                    |                                                      |                   |          |        |                                |             |  |
| Synergy Mail                                                                                                    |                                                      |                   |          |        |                                |             |  |
| Synergy Mail<br>Calendar<br>Attendance                                                                                          | Edit Information                                     | >                 |          |        |                                |             |  |
| Synergy Mail<br>Calendar<br>Attendance<br>Class Schedule                                                                        | Edit Information                                     | >                 |          |        |                                |             |  |
| Synergy Mail<br>Calendar<br>Attendance<br>Class Schedule<br>Course History                                                      | Edit Information                                     | >                 |          | Studer | nt Information                 |             |  |
| Calendar<br>Attendance<br>Class Schedule<br>Course History<br>Course Request                                                    | Edit Information                                     |                   |          | Studer | nt Information                 |             |  |
| Calendar<br>Calendar<br>Attendance<br>Class Schedule<br>Course History<br>Course Request<br>Discipline                          | Edit Information<br>Student Informat                 | ion               |          | Studer | nt Information                 |             |  |
| Synergy Mail<br>Calendar<br>Attendance<br>Class Schedule<br>Course History<br>Course Request<br>Discipline<br>Fee               | Edit Information<br>Student Informat<br>Student Name | ion<br>Student ID | Gender   | Studer | nt Information<br>Home Address |             |  |
| Synergy Mail<br>Calendar<br>Attendance<br>Class Schedule<br>Course History<br>Course Request<br>Discipline<br>Fee<br>Grade Book | Edit Information<br>Student Informat<br>Student Name | ion<br>Student ID | Gender   | Studer | nt Information<br>Home Address |             |  |
| Synergy Mail<br>Calendar<br>Calendar<br>Class Schedule<br>Course History<br>Course Request<br>Discipline<br>Fee<br>Grade Book   | Edit Information<br>Student Informat<br>Student Name | ion<br>Student ID | Gender   | Studer | nt Information<br>Home Address |             |  |

ParentVUE Account Access

Student Info

|      |       | _       |      |
|------|-------|---------|------|
| 00-  | In to | Daront  |      |
| UX I |       | raiciii | vuc. |

- Go to the ParentVue site on your internet browser.
- Where it asks if you are a parent or student, select parent.
- When you get to the log-in page, enter your username and password.

### **Edit Student Information:**

- Using the menu on the left, Click on Student Information.
- In the new screen, click Edit Information.
- At the bottom left of this screen, you will see your current selection related to TutorMe.

| - 2 |
|-----|
| - 7 |
|     |
|     |
|     |
|     |
|     |
|     |
|     |
|     |
|     |

Media

Military Pathways

### Make Your TutorMe Selection:

- After clicking Edit Information, you will need to scroll down until you see TutorMe Opt Out.
- If you select the box, as shown, you have chosen NO to the TutorMe option.
- Leaving the box unchecked means that you are saying YES to the TutorMe option.

# PARENTVUE TUTORME OPT OUT PROCESS (FROM MOBILE APP)

# 1

### Log-In to ParentVue:

- Go to the ParentVue mobile app on your phone.
- Log-in with your username and password.
- In the next window, click on your student.

### **Edit Student Information:**

- Once you click on your student a menu will appear.
- Click on Student Information.
- Select Edit Information at the top of the screen.

### Make Your TutorMe Selection:

- Scroll down until you see TutorMe Opt Out.
- If you select the box, as shown, you have chosen NO to the TutorMe option.
- Leaving the **box unchecked** means that you are saying **YES** to the TutorMe option.
- Save your choices by selecting Save Changes

NOTE: To Opt back in to TutorMe. You will need to repeat the steps and uncheck the box.

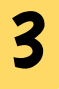

2

#### ParentVUE (1) School District of Lancaster User Name Password Login Forgot Password 1 Calendar Attendance > Grade Book > Daily Assignments > **Class Notes** > Student Info > Discipline > **Class Schedule** > ~) Health

Login

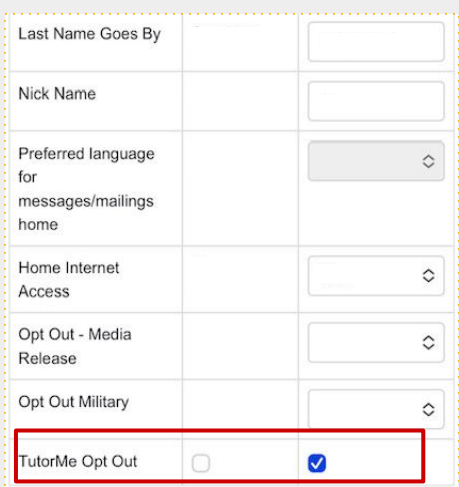